## [1000] プログラムの更新作業

System-Vにおいて、転送作業が正しくできない場合があることが判明致しましたので本転送 作業を行っていただきますようお願い致します。

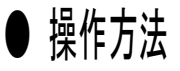

※11月25日送付の更新プログラム(CD-R)の転送作業を行った後に、12月18日発送の 減価償却及び償却資産申告書の転送後今回の作業を行って下さい。[97]GP年度更 新プログラムのバージョンがV-1.44になっていれば11月25日分は更新済みです。 [150]減価償却プログラムが3.23になっていれば12月18日分の更新済みです。

①「Sytem-V 1000UP(更新)プログラムの更新」と書かれているCD-Rを用意します。

F10 データ変換のメニューを呼び出します。

| 財務メニュー(1101)                                                                   | 初期メニューより F10 データ変換を選択し                    |
|--------------------------------------------------------------------------------|-------------------------------------------|
| << 業務サブメニュー[z1101] >> PAGE 1/2                                                 | ます [1000] UP (面新) を呼び出します                 |
| < [F10] データ変換 (主装置 財務データ)> 1100 175                                            | с, , [1000] СТ ( <b>Д</b> и) Е 10°Ш СС, , |
| [01000] UP(更新)<br>[01001] プログラム登録<br>[00001] プログラム登録<br>[00001] グログラム登録        |                                           |
| [00089] バックアップ<br>[00189] 端末へのバックアップ<br>[00078] G Pデータ 搬出<br>[00079] G Pデータ 嫌入 | <u>1000</u> Enter を押します。                  |
| [00080] 仕訳データメール送信<br>[00081] 仕訳データメール受信                                       |                                           |
| [00086] 汎用 仕訳データ搬入                                                             |                                           |
| [00888] 電子申告                                                                   |                                           |
| プログラム番号で選択してください。[  ]<br>〈 SS NPP802    〉                                      |                                           |
| <u>F1 F2 F3 F4 F5 F6 F7 F8 F9 F10</u><br>FPF+次へ物が資源限ががいめ【憲源管際・HOME】入力出力補助単告支換  |                                           |
|                                                                                |                                           |
| 財務メニュー(/dev/pts/2)                                                             | 左図の画面を表示します。                              |
| ****** プログラム更新を行います ******** 〒1.08                                             | ~そのまま <u>Enter</u> を押します。                 |
| Password : root                                                                | <b>root</b> は消さないように注意して下さい。              |
|                                                                                | ※パスワードを消した場合エラーを表示します。                    |
|                                                                                | ****** プログラム更新を行います *******               |
|                                                                                | Root の パスワードを入れてエンターを押して下さい               |
|                                                                                | Password :oot Not root password           |
|                                                                                |                                           |
| L                                                                              | 1                                         |
|                                                                                |                                           |

\*\*\*\*\*

※ 単体でSystem-Vを使用している場合は、端末CDで作業して下さい。

③下図の画面を表示します。

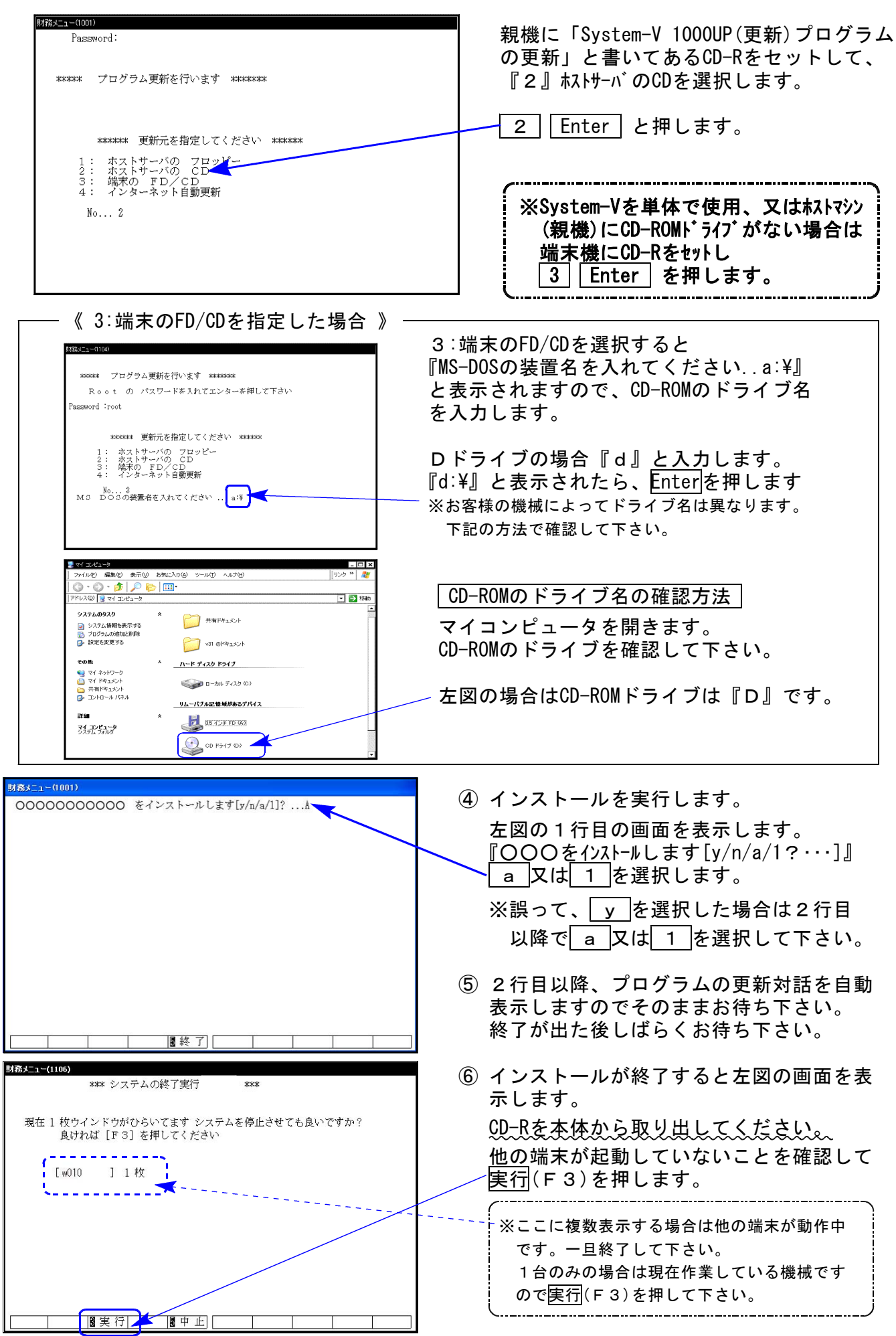

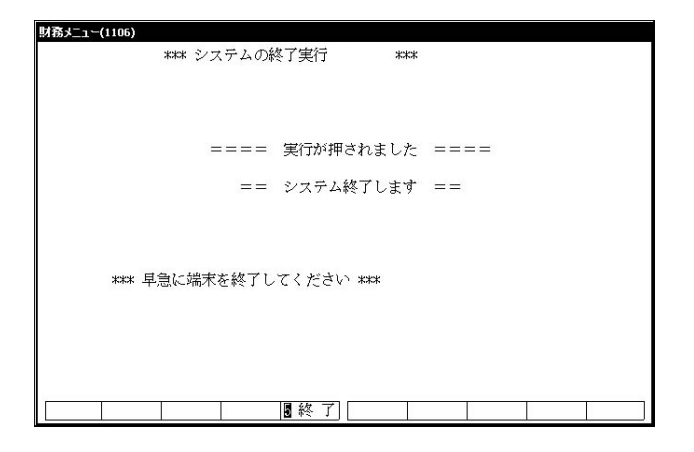

- ⑦ 再度しばらくお待ち下さい。 左図の画面を表示した後、しばらくすると 自動的にマルチウィンドウ端末が終了します。
- ⑧ 単体の場合はシステムを終了し、Windows画面、 もしくは「ポータル画面」まで戻ります。

<u>ネットワークの場合</u>は親機の電源が切れるまで しばらくお待ち下さい。

⑨ 電源が切れたあと3分ほど待ち、再度System -Vを起動します。

※親機を複数台持っている場合は、本CD-Rにて更新作業を同様に行って下さい。